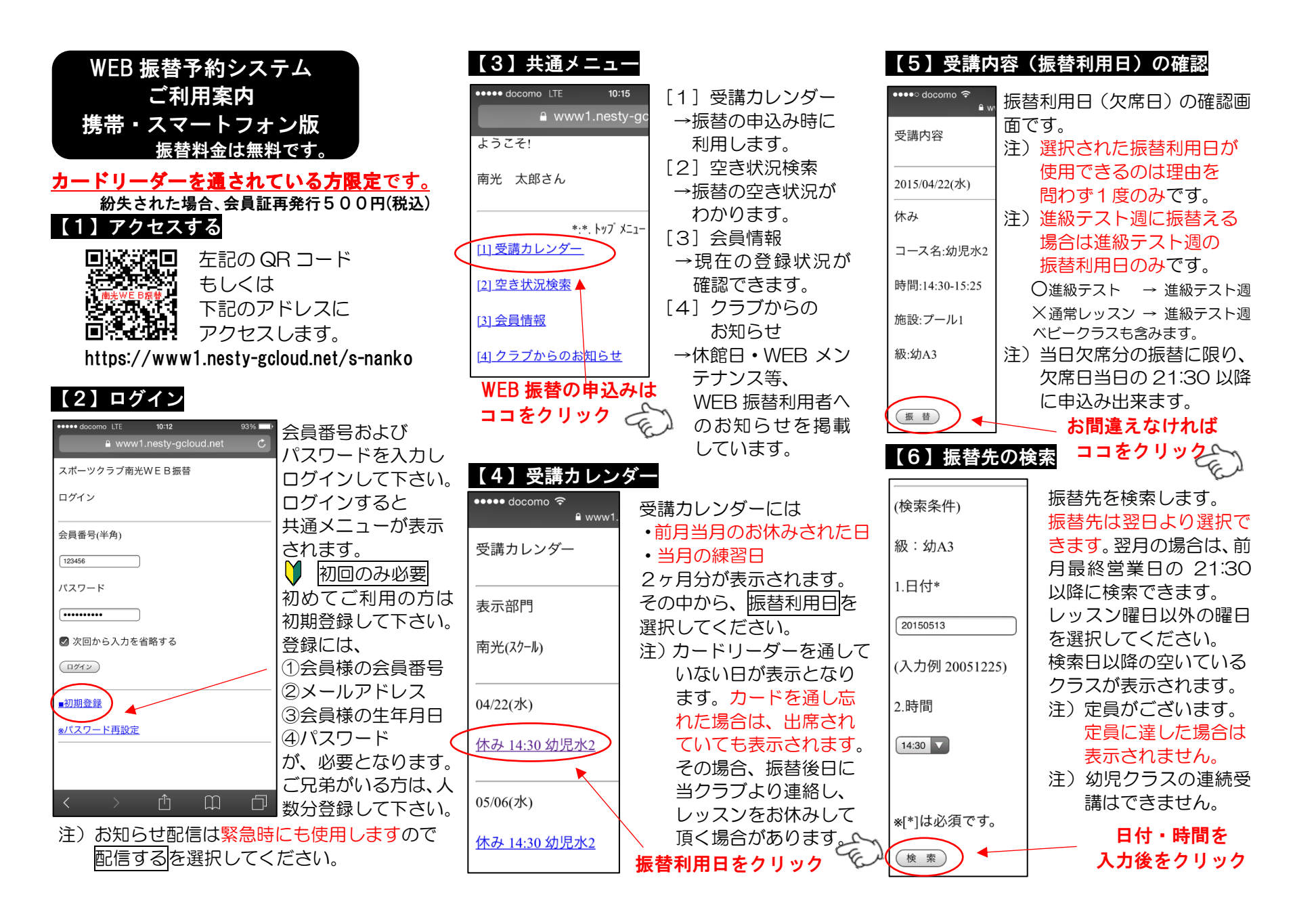

## 【7】振替先の選択

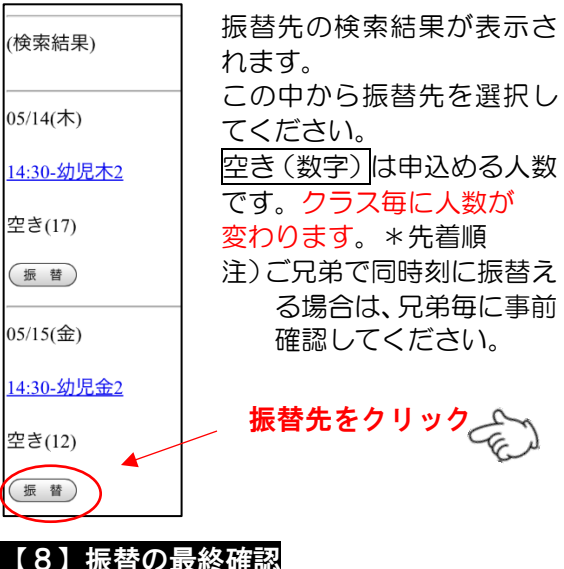

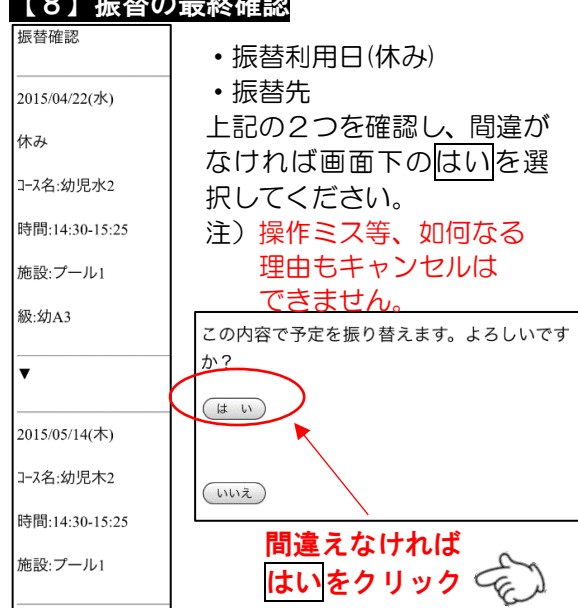

## 【9】確認メール配信(手続き完了)

登録されたメールアドレスに『WEB 振替確認 メール』が配信されます。 振替が終了するまで削除しないでください。

- ★☆☆● \*受信拒否設定をされている方
  - は左記の QR コード、もしく は下記のメールアドレスを 登録して下さい。

## hurikae.s-nanko@utopia.ocn.ne.jp

注)振替確認メール送信専用アドレスです。 このアドレスにメールを送られても 受信は出来ません。

| 又信は出米ません。                      |                  |                         |
|--------------------------------|------------------|-------------------------|
| •••• docomo 🗢                  | 15:19            | <b>≁</b> 83% <b>■</b> ) |
| <b>く</b> 全受信                   |                  | $\sim$ $\checkmark$     |
| <b>WEB振替受付</b><br>2015年5月13日 1 | メール<br>5:19      |                         |
| 000123456                      | 0.10             |                         |
| 南光 太郎 様                        |                  |                         |
| WEB振替ご予                        | 約ありがと            | うございました。                |
| お客様の振替内                        | 容は下記の〕           | 通りです。                   |
| 振替<br>                         |                  |                         |
| 2015/04/22(水)                  |                  |                         |
| 休み                             |                  |                         |
| コース名:幼児                        | 水2               |                         |
| 時間: <u>14:30-15</u>            | :25              |                         |
| 施設:プール1                        |                  |                         |
| 級:幼A3                          |                  |                         |
|                                |                  |                         |
| ▼                              |                  |                         |
|                                |                  |                         |
| <u>2015/05/14(木)</u>           |                  |                         |
|                                | <b>木</b> っ<br>1団 |                         |
|                                |                  |                         |

## 【10】その他の注意事項

- ・『スポーツクラブ南光 WEB 振替利用規約』 に同意された方のみ、ご利用頂けます。
- ・WEB振替はカードリーダーを通されて いる方限定のサービスです。通していな い方はご利用頂けません。会員証を紛失 された場合は、直ちに再発行500円( 税込)をして下さい。忘れた場合はスタッ フに伝えて下さい。
- 振替のお申込みは WEB のみでの受付となります。フロント・電話・FAX 等はお断り致します。
- パソコンでもお申込み頂けます。その場合 表示方法が変わりますが申込み頂けます。
- ・毎月第3木曜日の 0:00~7:00 は定期メ ンテナンスの為ご利用頂けません。
- パスワードを忘れた場合は、ログイン画面 一番下のパスワード再設定を実施して 下さい。
- ・『お知らせ配信』は緊急時以外にもイベント 等で使用いたします。
- ・振替の場合は送迎バスをご利用頂けません。
- システムによる配信停止、お使いの携帯電話やスマートフォンの『受信拒否設定』や 『なりすまし規制設定』等によってメール を受信できない場合がございます。メール を受取るには、受信設定で変更してください。ご不明の場合は電話会社にお問合 せ下さい。
- ベビークラスの方は、進級テストが無いですが、進級テスト週に振替えを入れる場合は、進級テスト週の欠席分のみとなります。

スポーツクラブ南光 03-3999-7650